## **HY-TRAX**<sup>®</sup> Website Login Details

## Logging Onto the HY-TRAX<sup>®</sup> Fluid Monitoring Website

Type www.westicatelematics.com into the address bar of your browser. If you use a search engine (Google, Bing, etc.) you **WILL NOT** be directed to the correct website. Google Chrome and Internet Explorer V11 are the preferred browsers.

Enter your username and password. Username/Password are case sensitive.

Username: Sisales Password: Schroeder

Once you are logged into the registered account the screen will show the names of the HY-TRAX<sup>®</sup> unit(s) registered for the particular account. This page will show if the unit is on or off-line. Click on the blue highlighted name to access the details for that particular unit. The new screen will show the current sensor reading on the gauge panel along the left hand side of the screen. The upper section of the page has a graph showing the sensor readings for the past 2 hours. This time frame can be expanded to show graphical data for past 24 hours, 7 days, 30 days or 1 year. The HY-TRAX<sup>®</sup> website will store all the sensor readings for a period of 1 year. Below the graph you will be able choose which you would like to graph. You can click the icons to add or remove data from the graph.

If you click on the report section (above the graph) you can now download the desired sensor readings into an excel file for the desired timeframe. The excel file can now be exported if users require a hard copy of the data.

The lower right hand section shows the current GPS location of the HY-TRAX  $^{\!\!\! \otimes}$  unit.

To the left of the map is the user input cleanliness limits. When sensor readings exceed the threshold alert emails/text alerts are sent showing the threshold is exceeded.

Contract Contract Contrend Contract Contract Contract Contract Contract Contract Contrac

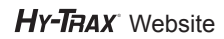

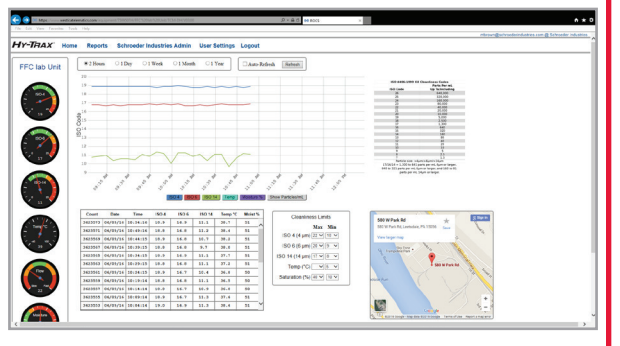

HY-TRAX Dashboard

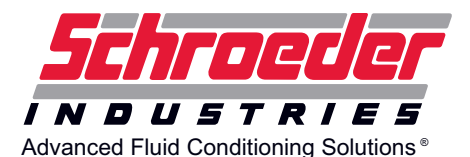

580 West Park Road | Leetsdale, PA 15056 ph. 724.318.1100 | fax 724.318.1200